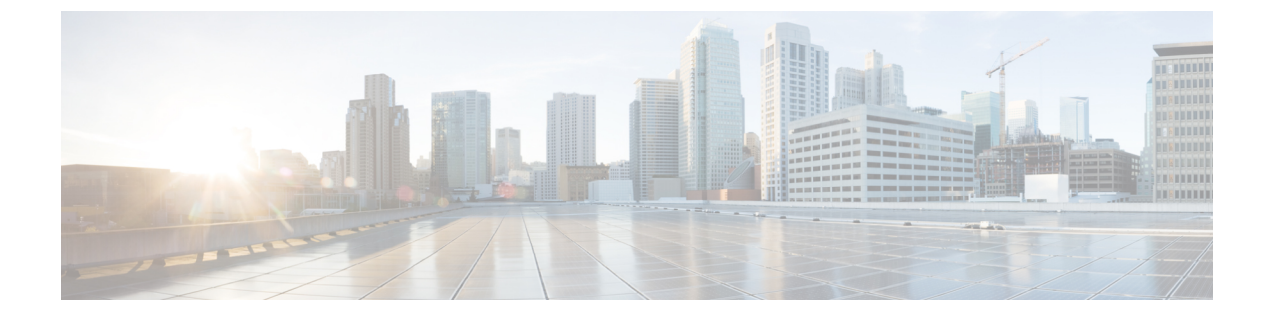

# Appendix

• Appendix, on page 1

# **Appendix**

# **Configuring Cisco CMX with wireless controller**

# Procedure

Step 2From the Controllers section, select the IP address from the drop-down and enter the wireless controller IP address.From the Controller SNMP Write Community, select a version and click Save.

**Step 3** From the main area of the Cisco CMX dashboard, go to the, **Controller** area, and ensure that the wireless controller IP address is green. This indicates a successful connection between the wireless controller and Cisco CMX.

Controllers

| IP Address    | Version     | Bytes In | Bytes Out | First Heard        | Last Heard | Action      |
|---------------|-------------|----------|-----------|--------------------|------------|-------------|
| 5.5.5.5       | 0.0.0.0     | 0        | 0         | Never              | Never      | Edit Delete |
| 10.32.168.50  | 8.2.145.58  | 261 MB   | 15 KB     | 02/20/17, 11:36 am | Just now   | Edit Delete |
| 172.19.30.203 | 8.2.121.0   | 15 KB    | 15 KB     | 02/20/17, 11:36 am | 10s ago    | Edit Delete |
| 10.32.168.38  | 8.3.104.142 | 11 MB    | 15 KB     | 02/20/17, 11:36 am | Just now   | Edit Delete |
| 172.19.30.222 | 8.3.15.174  | 0        | 0         | Never              | Never      | Edit Delete |

## Note

If the wireless controller IP address is not green, refer to the instructions in the next task.

# **Configure a Hash Key on wireless controller**

If the status of the wireless controller IP address is red, the wireless controller may have been added on Cisco CMX with a read community string. Perform the following troubleshooting task.

### Procedure

| Step 1 | From the Cisco CMX                                                                                                    | CLI, execute the <b>cmxctl config controllers show</b> command and copy the value of the SHA2 key:                                                                                                    |
|--------|----------------------------------------------------------------------------------------------------|----------------------------------------------------------------------------------------------------|
|        | [CMXadmin@CMX-jkp]                                                                                                    | 03 configuration]\$ cmxctl config controllers show                                                                                                    |
|        | ++                                                                                                    | +                                                                                                    |
|        | MAC Address   00                                                                                                    | :50:56:ac:99:6e                                                                                                    |
|        | ++                                                                                                    | +                                                                                                    |
|        | SHA1 Key   di                                                                                                    | 16d605fd88e72763a03871bc483786e463ae43                                                                                                    |
|        | ++                                                                                                    | +                                                                                                    |
|        | SHA2 Key   60                                                                                                    | a03889d03cbee5c10e35e641f0ea91109f32832017db60fb3a4cdaf3bf0a7e                                                                                                    |
| Step 2 | From the wireless co<br>command using the S                                                                                      | ntroller CLI, issue the <b>config auth-list add sha256-lbs-ssc</b> <i><cmx-mac><sha2keyhashstring></sha2keyhashstring></cmx-mac></i><br>HA2 string from Step 1.                                                                                       |
| 0100 0 | At the whereas controllers                                                                                                    | show outh list                                                                                                    |
|        | Authorize MIC APs a<br>Authorize LSC APs a<br>APs Allowed to Joir<br>AP with Manufactu<br>AP with Self-Sign<br>AP with Locally S | gainst Auth-list or AAA disabled<br>gainst Auth-List disabled<br>ring Installed Certificate yes<br>ed Certificate yes<br>ignificant Certificate yes                                                                                                   |
|        | Mac Addr                                                                                                    | Cert Type Key Hash                                                                                                    |
|        | 00:0c:29:dc:7b:b6<br>00:0c:29:e0:d1:82<br>00:50:56:8b:c7:da                                                                      | LBS-SSC-SHA256 77f9d7f3181be12080363a7a5584b0e4ebcf2cc6ddad1a24038213cd60faabbe<br>LBS-SSC-SHA256 95386767056f5793b614ccd3f7dffc034b942e18b5288cb178f7587c077e9d42<br>LBS-SSC-SHA256 b25f3a38e908759a246818f078c582b8c85d0a32211f043e853374aa282ffad2 |

| Configuring a | Provy on  | Cisco CMX   | 10 4 and  | ahovo |
|---------------|-----------|-------------|-----------|-------|
| conniguring a | FIUXY UII | CISCO CIVIA | 10.4 aliu | anove |

LBS-SSC-SHA256

LBS-SSC-SHA256

LBS-SSC-SHA256

LBS-SSC-SHA256

This task shows you how to configure a proxy gateway on Cisco CMX (10.4 and above) to allow communication between a Cisco CMX server installed on a private network and an external cloud setup.

eebf2eeb669751c50565380d778f6d2ac4e3beca60c0c2fb428e93f1b47e5838

5081c89bc15fb0a1ddd3811454bb86048402af134b4e85f6128e8f2c4f63e795

66a03889d03cbee5c10e35e641f0ea91109f32832017db60fb3a4cdaf3bf0a7e

57d59c436fb3da1e272631316eaeb4bce3512734f494ddd28012156be97b01ba

00:50:56:a3:25:ac

00:50:56:ac:95:4d

00:50:56:ac:99:6e

34:40:b5:a2:a4:90

# Procedure

| Step 1 | cmxos sysproxy proxy http:// <proxy-gateway-address> <port></port></proxy-gateway-address>                                        |
|--------|----------------------------------------------------------------------------------------------------|
|        | This command configures a proxy gateway that allows communication of an internal Cisco CMX with an external Asset Locator server. |
| Step 2 | cmxos sysproxy no_proxy localhost <website-address></website-address>                                                             |
|        | This command prevents the use of proxy for IP addresses that are within the network.                                              |
| Step 3 | cmxos sysproxy {enable   clear   disable}                                                                                         |
|        | This command enables proxy.                                                                                                    |
| Step 4 | cmxctl stop -a                                                                                                    |
| Step 5 | cmxcl agent start                                                                                                    |
| Step 6 | cmxctl start                                                                                                    |
| Step 7 | Restart Cisco CMX to see the changes in effect.                                                                                   |

# Import Maps from Cisco PI to Cisco CMX

# Procedure

| Step 1 | Log in to Cisco PI using the URL https:// <primeinfrastructure_ip_address>.</primeinfrastructure_ip_address>       |
|--------|----------------------------------------------------------------------------------------------------|
|        | a) Choose Maps>Wireless Maps>Site Maps.                                                                            |
|        | b) From the right navigation pane, choose Export > Map Archive. Ensure that all the default checks are retained, a |
|        | shown in the figure.                                                                                               |

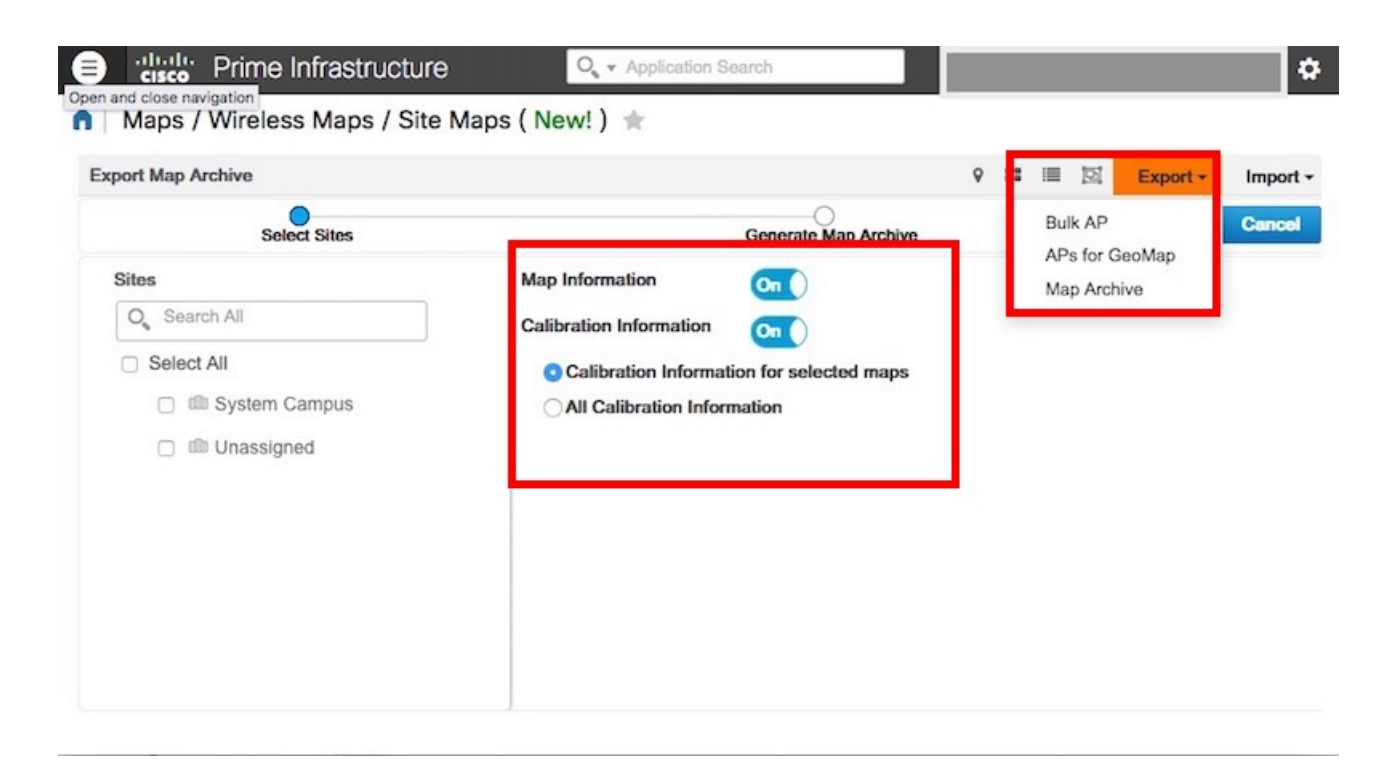

c) Select the map to be exported and click Export.

The selected map is downloaded to a compressed .tar file named ImportExport\_xxxx .tar.gz, for example, ImportExport\_4575dcc9014d3d88.tar.gz, in your browser's download directory.

**Step 2** Log in to Cisco CMX dashboard using the URL https://<CMX\_IP\_address>.

- a) Choose System>Settings>Controllers and Map Setup>Advanced.
- b) Under Maps, click Browse, select the maps exported from Cisco PI (Step 1), and click Upload.

| SETTINGS          |                                                 |
|-------------------|-------------------------------------------------|
| Tracking          |                                                 |
| Filtering         | Maps                                            |
| Location Setup    | Please select maps to add or modify:            |
| Mail Server       | Browse                                          |
| ✓ Controllers and | Delete & replace existing maps & analytics data |
| Maps Setup        | Delete & replace existing zones                 |
| Import            | United                                          |
| Advanced          | Opioad                                          |

- **Step 3** Log in to App dashboard
- **Step 4** Select **Maps** from the left menu.

- Step 5
   Click Upload. The map uploads to the App.
- **Step 6** Verify that the map uploaded to the App correctly.

# How to obtain a Cisco CMX token from Cisco Spaces

This appendix shows you how to add a Cisco CMX to your Cisco Spaces account and obtain a token for the same. You can configure this token on Cisco CMX. This step is a prerequiste for the proper functioning of Asset Locator.

### Procedure

Step 2

**Step 1** Log in to your Cisco Spaces account.

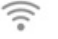

button in the top-right corner.

# Step 3 Click Wireless Network Status.

Click on the

| Active APs<br>80 of 100      | <u></u>          |
|------------------------------|------------------|
|                              |                  |
| WIRELESS NETWORKS            |                  |
| Cisco Meraki<br>Disconnected | Ø 0 🚺            |
| Wireless                     | s Network Status |

Step 4 From the Wireless Network Status page that is displayed, click Cisco CMX and Add New CMX

| WIRELESS NETWORK  | STATUS                       |                            |                             |                             | ×                      |
|-------------------|------------------------------|----------------------------|-----------------------------|-----------------------------|------------------------|
| Spaces Connectors | Cisco CMX                    |                            |                             |                             | Add New CMX            |
| Cisco CMX         | Name                         | Description                | Last Heard                  | First Heard                 | Actions                |
|                   | SJC CXC CMX<br>Connector     |                            | Jun 27, 2019, 1:45:54<br>PM | Apr 18, 2019, 3:40:17<br>AM |                        |
|                   | BDLK CXC CMX<br>Connector    |                            | Jun 27, 2019, 1:52:42<br>PM | Apr 30, 2019, 9:07:27<br>PM |                        |
|                   | DNA Spaces Customer<br>Lab   | DNA Spaces<br>Customer Lab |                             | Jun 6, 2019, 12:20:07<br>AM |                        |
|                   | First   Previous 1 Next   Li |                            |                             |                             | (1 - 3 of 3) : 1 pages |
|                   |                              |                            |                             |                             |                        |
|                   |                              |                            |                             |                             |                        |

**Step 5** From the **Wireless Network Status** page that is displayed, click **Cisco CMX** and **Add New CMX** 

| WIRELESS NETWORK S | STATUS                       |                            |                             |                             | ×                     |
|--------------------|------------------------------|----------------------------|-----------------------------|-----------------------------|-----------------------|
| Spaces Connectors  | Cisco CMX                    |                            |                             |                             | +Add New CMX          |
| Cisco CMX          | Namo                         | Description                | Last Heard                  | First Heard                 | Actions               |
|                    | SJC CXC CMX<br>Connector     |                            | Jun 27, 2019, 1:45:54<br>PM | Apr 18, 2019, 3:40:17<br>AM |                       |
|                    | BDLK CXC CMX<br>Connector    |                            | Jun 27, 2019, 1:52:42<br>PM | Apr 30, 2019, 9:07:27<br>PM |                       |
|                    | DNA Spaces Customer<br>Lab   | DNA Spaces<br>Customer Lab |                             | Jun 6, 2019, 12:20:07<br>AM |                       |
|                    | First   Previous 1 Next   La |                            |                             |                             | (1 - 3 of 3): 1 pages |
|                    |                              |                            |                             |                             |                       |
|                    |                              |                            |                             |                             |                       |

**Step 6** Enter a Name and Description for your Cisco CMX and click Save.

| Add Cisco CMX     |   |
|-------------------|---|
|                   |   |
| Name              |   |
| Enter Name        | _ |
| Description       |   |
| Enter Description |   |
| Save              |   |

**Step 7** Hover around the right extreme area of the Cisco CMX you added to display the respective hidden menu. Click on the Key button.

| WIRELESS NETWORK STAT | US                            |                         |                          |                          | ×                      |
|-----------------------|-------------------------------|-------------------------|--------------------------|--------------------------|------------------------|
| Spaces Connectors     | Cisco CMX                     |                         |                          |                          | Add New CMX            |
| Cisco CMX             | Name                          | Description             | Last Reard               | First Heard              | Actions                |
|                       | SUC CXC CMX Connector         |                         | Jul 1, 2016, 12:10:54 PM | Apr 18, 2019, 3:40:17 AM | P / 1                  |
|                       | BDLK CKC CMX Connector        |                         | Jun 30, 2018, 3:05:23 PM | Apr 30, 2015, 9:07:27 PM | 1                      |
|                       | DNA Spaces Customer Lab       | DNA Spaces Customer Lab |                          | Jun 6, 2019, 12:20:07 AM |                        |
|                       | (Prot.) Province 1 Next. Last |                         |                          |                          | (1 - 3 of 3) : 1 pages |
|                       |                               |                         |                          |                          |                        |
|                       |                               |                         | Hover here to            | display the              |                        |
|                       |                               |                         | hidden r                 | manu                     |                        |
|                       |                               |                         |                          |                          |                        |
|                       |                               |                         |                          |                          |                        |
|                       |                               |                         |                          | inenu                    |                        |

- **Step 8** Authenticate using your Cisco Spaces credentials when prompted and click **Submit**.
- **Step 9** When the Token is displayed, click **Copy**.

## What to do next

You can now add this token on your Cisco CMX.

# **Location Services Using Cisco CMX**

# **Configuring Cisco CMX 10.6 and Above**

#### **Configuring Notifications on Cisco CMX 10.6 and above**

This step demonstrates how to configure HTTPS notifications in Cisco CMX to notify Application when a location update occurs for a tag.

#### Before you begin

Get the Application token. Refer to How to Obtain a token from Cisco Spaces of the Appendix.

### Procedure

**Step 1** From the Cisco Spaces: Asset Locator dashboard, choose Manage> Cloud Apps.

Step 2 In the Cloud Applications> Cisco Spaces section, click Enable.

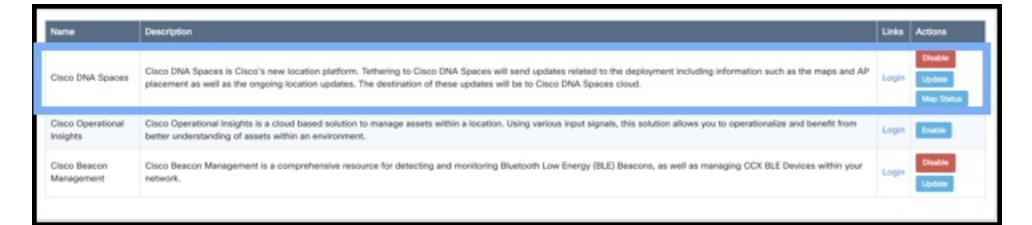

### Note WARNING

Do not enable Asset Locator if it is present. This is deprecated.

**Step 3** In the **Create Notification Upstream** dialog box, enter the value of token obtained from Cisco Spaces.

| IIII CMX<br>ISCO 108.0-85                           |                                                                                                    | CREATE NOTIFICATION UPSTREAM                                                                                                    |                                                                                               | admin -                             |                                                                       |                              |         |
|-----------------------------------------------------|----------------------------------------------------------------------------------------------------|----------------------------------------------------------------------------------------------------|-----------------------------------------------------------------------------------------------|-------------------------------------|-----------------------------------------------------------------------|------------------------------|---------|
|                                                     |                                                                                                    | CHEFTE HOTHIG                                                                                                    |                                                                                               |                                     |                                                                       | Cloud Apps                   |         |
| An outbound proxy may be required before connecting |                                                                                                    | Operational eyJhbGciOIJIUz11NilsInR5cCi6ikpXVCJ9.eyJ02W5hbnRJZCi<br>Insights Token: 6NCwibG9/YXRpb25FbmdpbmUiOjgsImlhdCi6MTU2NTQ0N<br>zU3MCwiYXVkljoiTm90aWZpY2F0aW9uliwianRpijoiZDi3Mm                                                                |                                                                                               | ShbnRJZCI<br>TUzNTQON<br>IjoiZDI3Mm |                                                                       |                              |         |
| Name                                                | Description                                                                                                    |                                                                                                    | FINzQwYTQ2ZjjjNWM1YmFhNDU5MTMzMTBhZmMxMmQx<br>ZjQ1My00LTgifQ.P0WMAELcH_rCrM6I9IAb6Dwnh_pGa8SD |                                     |                                                                       | Links                        | Actions |
| Cisco Workplace<br>Analytics                        | Cisco Workplace Analytics uses th<br>Connected Mobile Experiences, or<br>smartphones. CMX places those d<br>locations to support floor usage sti                                 | 8Ki2IJGDT9Q<br>Note - By Default once enabled all the RFID Tags location information is sent to Cisco<br>Operational Insights. To Subscribe Wireless Clients or BLE Tags to Operational Insights<br>please use Cisco Operational Insights Application. |                                                                                               |                                     | curity systems. Cisco<br>Mops, tablets, and<br>their dwell times, and | Documentation<br>At a Glance |         |
| CMX Engage                                          | The Cisco CMX Engage is a locatic<br>know, and engage with visitors at<br>This innovative cloud-based softw.<br>engagement across all location tec                               | bles companies to connect,<br>unifying location<br>Save 5 in the best possible way.                                                                                                    |                                                                                               |                                     |                                                                       | Documentation<br>Login       |         |
| Cisco Operational<br>Insights                       | Cisco Operational Insights is a clou<br>operationalize and benefit from bet                                                                                                    | ter understanding of ass                                                                                                    | ets within an environment.                                                                    |                                     | n allows you to                                                       | Login                        | Enable  |
| Cisco Beacon<br>Management                          | Cisco Beacon Management is a comprehensive resource for detecting and monitoring Bluetooth Low Energy (BLE) Beacons, as well as managing CCX/BLE<br>Devices within your network. |                                                                                                    |                                                                                               | Login                               | Enable                                                                |                              |         |

# **Configuring Cisco CMX 10.5 and Before**

### Configuring Notifications on Cisco CMX (Prior to Cisco CMX 10.6)

This procedure demonstrates how to configure HTTPS notifications in Cisco CMX to notify Application when a location update occurs for a tag.

### Before you begin

You can retreive a token from the Creating Cisco CMX Connector and Retrieving Token section of the Cisco CMX configuration guide.

### Procedure

| Step 1 Fro | m the Cisco CMX | dashboard, | navigate to Manage | > Notification | > +New Notification. |
|------------|-----------------|------------|--------------------|----------------|----------------------|
|------------|-----------------|------------|--------------------|----------------|----------------------|

Step 2 In the Create New Notification dialog box, enter a Name for your notification.

#### Figure 1: Create New Notification

| EDIT NOTIFICATION |                                                 |               |              |           |  |
|-------------------|-------------------------------------------------|---------------|--------------|-----------|--|
| Name              | DNAS                                            |               |              |           |  |
| Туре              | Location Update                                 | •             |              |           |  |
| Conditions        | DeviceType                                      | All           | •            |           |  |
|                   | Status                                          | All           | -            |           |  |
|                   | Hierarchy                                       | All Locations |              | •         |  |
| MacAddress        | Default is all or format like 11:22:33:44:55:66 |               |              |           |  |
| Receiver          | https 👻                                         |               |              |           |  |
|                   | cmx.dnaspaces.io                                | : 443         | / api/v1/cm  | x/notifi  |  |
| HTTP Headers      | Authorization                                   | : JW          | T eyJhbGciOi | IIUzI1N 🕂 |  |
| MAC Hashing       | OFF Me                                          | essage Format | JSON         | •         |  |
|                   |                                                 |               | Cancel       | Save      |  |

Step 3 Under Conditions, choose All from the Device Type and Status drop-down box, and choose All Locations from the Heirarchy drop-down box.

- **Step 4** Leave the **MAC address** field empty.
- **Step 5** From **Receiver** drop-down list, select **https**.
- **Step 6** From the information in the activation mail, fill the host address field with https://cmx.dnaspaces.io and port number as 443.
- **Step 7** In the url field, enter api/v1/cmx/notifications/locationUpdate
- **Step 8** Turn the **MAC hashing** option off.
- **Step 9** From the **Message Format** drop-down list, select **JSON**.
- Step 10 Click Create.

## Enabling Telemetry on Cisco CMX (Prior to 10.3)

This task enables Cisco CMX to send telemetry data to the Asset Locator. Telemetry data is nonlocation data such as temperature of humidity that is collected by the RFID tags and sent to Asset Locator through the Cisco CMX location engine.

## Procedure

| Step 1 | In the Cisco CMX CLI, navigate to the /opt/cmx/etc/node.conf and insert the following line under location section. |
|--------|----------------------------------------------------------------------------------------------------|
|        | user_options=-Dpublish-telemetry=true                                                                              |
| Step 2 | Restart Cisco CMX.                                                                                                 |
|        | cmxctl stop -a<br>cmxctl agent start<br>cmxctl start                                                               |
| Step 3 | Ensure that Cisco CMX and all its services and processes are up and running.                                       |
|        | cmxctl status                                                                                                    |